## Mac: How to connect to GlobalProtect

Select the Global Protect icon and click Connect.

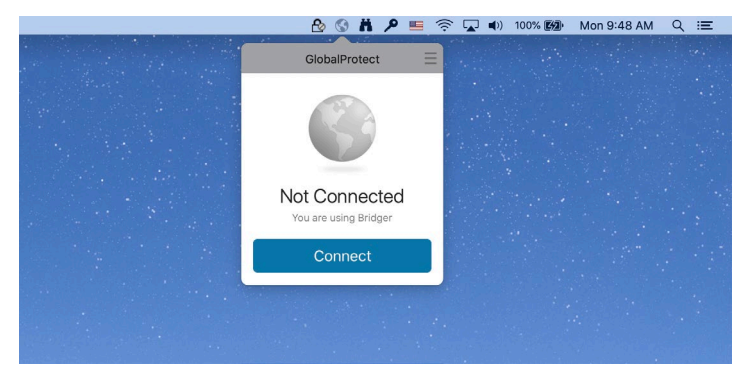

Make sure your badge or PIV card is inserted in the card reader. Then enter your PIV or badge pin number and click **OK**.

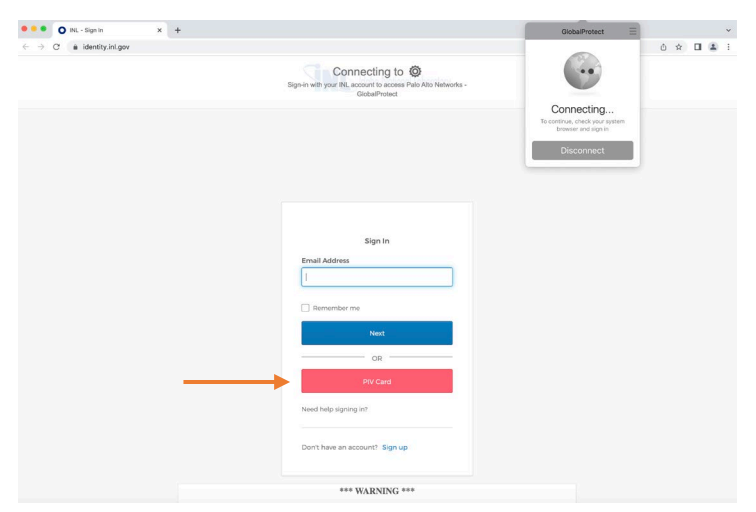

After you enter you pin, you will need to select the **Entrust Authentication** certificate with your name. Please ensure you choose the correct certificate, or you will be unable to connect (see below for instructions to check certificates). Click **OK**.

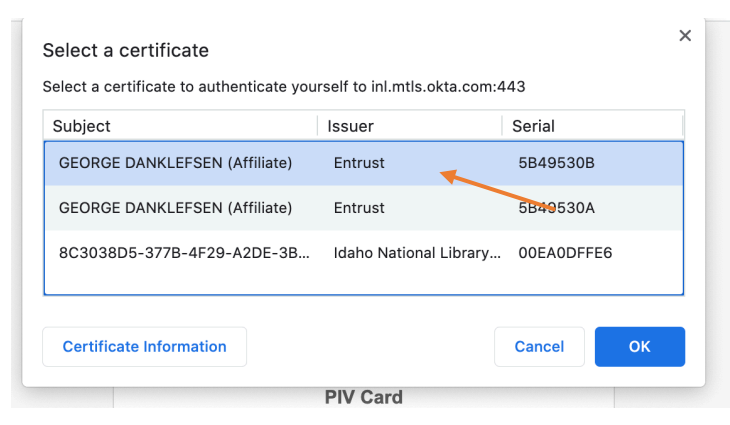

Note: If you have multiple certificates, you will need to ensure you are using the correct one by following the below steps. Highlight one of the **Entrust** certificates and click **Certificate Information**. Then click the arrow next to **Details** tab. Look for **Extended Key Information** or **Authentication** to select the correct certificate. Once you have identified the correct certificate, click **OK**.

## Mac: How to connect to GlobalProtect

| Extension<br>Critical | Extended Key Usage ( 2.5.29.37 )<br>NO                         |
|-----------------------|----------------------------------------------------------------|
| Purpose #1            | Client Authentication (1.3.6.1.5.5.7.3.2)                      |
| Purpose #2            | Smartcard Logon ( 1.3.6.1.4.1.311.20.2.2 )                     |
| Purpose #3            | Kerberos Client Authentication (1.3.6.1.5.2.3.4)               |
| Purpose #4            | ( 1.3.6.1.5.5.7.3.21 )                                         |
| Extension             | Subject Key Identifier ( 2.5.29.14 )                           |
| Critical              | NO                                                             |
| Key ID                | 3C EE A6 4F D1 42 23 A9 8B 79 6C 24 90 D8 BF<br>76 74 2C EF 12 |
| Extension             | Authority Key Identifier ( 2.5.29.35 )                         |
| Critical              | NO                                                             |
| Key ID                | E6 DD 1A 07 1A CB 6B BA 20 B9 96 39 93 F8 14<br>DC 98 03 37 27 |
| Extension             | Subject Alternative Name ( 2.5.29.17 )                         |
| Critical              | NO                                                             |
|                       | OK                                                             |
|                       |                                                                |
| Critical              | NO                                                             |

Check the box for Always allow accessportal.inl.gov to open links of this type in the associated app, and then click Open GlobalProtect App.

OK

Cancel

| Open GlobalP  | rotect.app?                                                               |
|---------------|---------------------------------------------------------------------------|
| https://acces | sportal.inl.gov wants to open this application.                           |
| 🗹 Always al   | low accessportal.inl.gov to open links of this type in the associated app |
|               | Cancel Open GlobalProtect.app                                             |
| nter your pi  | n when prompted.                                                          |
|               | • •                                                                       |
|               | "Google Chrome" is trying to authenticate user.                           |
|               | Enter PIN to allow this.                                                  |
|               | PIN:                                                                      |

GlobalProtect status will now show **Connected**.

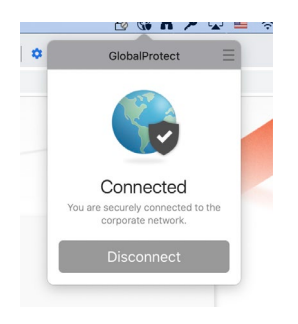